## Outlook-Tipp: Benutzerdefinierte Ansichten zurücksetzen

## Versionen: Outlook 2000 bis 2003

Outlook kann mit einem speziellen Parameter aufgerufen werden, der dafür sorgt, dass alle benutzerdefinierten Ansichten gelöscht und für alle Ordner wieder die Standardansichten eingestellt werden.

Wählen Sie das Menü Start-Ausführen an und geben Sie die folgende Anweisung ein:

## outlook.exe /cleanviews

Drücken Sie die Return-Taste oder klicken Sie auf Ok.

Beim Start von Outlook ist nun eine kurze Verzögerung zu verzeichnen. In dieser Zeit löscht Outlook alle benutzerdefinierten Ansichten und stellt für alle Ordner wieder die Standardansichten ein.